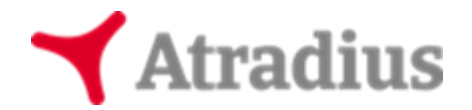

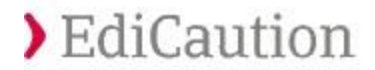

## Vous utilisez INTERNET EXPLORER et vous ne parvenez pas à visualiser la popup d'acceptation des conditions d'utilisation ?

Avant tout, vérifiez qu'aucune popup n'est ouverte en arrière-plan (si c'est le cas, sélectionnez cette popup).

Si aucune popup n'est dissimulée derrière votre fenêtre principale web, veuillez suivre les étapes suivantes :

- 1. Ouvrir le menu en haut à droite symbolisé par l'icône (peut varier selon la version du navigateur)
- 2. Cliquer sur « Options Internet »
- 3. Passer à la page suivante de ce guide 📥

| $\leftarrow \rightarrow \bigotimes$ | P → C ØNouvel onglet ×                                                                               | <b>↑ ★ ☆</b> - ▫ ×                                                                                                    |
|-------------------------------------|----------------------------------------------------------------------------------------------------|----------------------------------------------------------------------------------------------------|
|                                     | Fréquent                                                                                             | Imprimer<br>Fichier<br>Zoom<br>Sécurité                                                                                                    |
|                                     |                                                                                                    | Ajouter le site au menu Démarrer<br>Afficher les téléchargements Ctrl+J<br>Gérer les modules complémentaires<br>Outils de développement F12<br>Atteindre les sites épinglés<br>Paramètres d'affichage de compatibilité |
|                                     |                                                                                                    | Signaler des problèmes de site Web<br>Options Internet<br>À propos de Internet Explorer                                                                                                    |
|                                     | Découvrez d'autres sites susceptibles de vous plaire Masquer le                                      | es sites                                                                                                    |
|                                     | Rouvrir les onglets fermés *   Rouvrir la dernière session   <b>Démarrer la navigation InPrivate</b> |                                                                                                    |
|                                     |                                                                                                    |                                                                                                    |
|                                     |                                                                                                    |                                                                                                    |

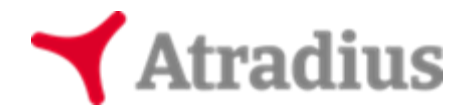

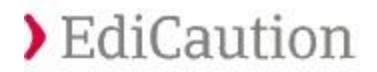

- 1. Cliquer ensuite sur l'onglet « Confidentialité »
- 2. Si la case « Activer le bloqueur de fenêtres contextuelles » est cochée cliquer sur « Paramètres »
- 3. Passer à la page suivante de ce guide 📫

| Options Internet                                                                                                    | Nouvel onglet ×                                                    | <u> </u> |
|----------------------------------------------------------------------------------------------------|--------------------------------------------------------------------|----------|
| Option Internet     Market Market       Gen     1       Gen     Condentialté       Contenu     Connexione       Pour     Sectionnez un paramètre pour la zone Internet.       Buession |                                                                    |          |
|                                                                                                    | usceptibles de vous plaire Masquer les site                        | 5        |
| OK Amier Applace                                                                                                    | ▼   Rouvrir la dernière session   Démarrer la navigation InPrivate |          |

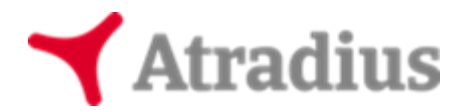

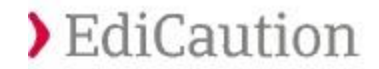

Si le bloqueur est activé et que vous ne souhaitez pas le désactiver, autorisez le site *EdiCaution* après avoir cliqué sur le bouton « *Paramètres* » de la page précédente :

1. Copier-coller l'adresse suivante dans le champ « Adresse du site Web à autoriser » :

https://online.atradius.com/extcauedi

- 2. Cliquer sur « Ajouter »
- 3. Puis sur « Fermer »
- 4. Cliquer enfin sur « Appliquer » de la fenêtre précédente
- 5. Fermer Internet Explorer et le relancer

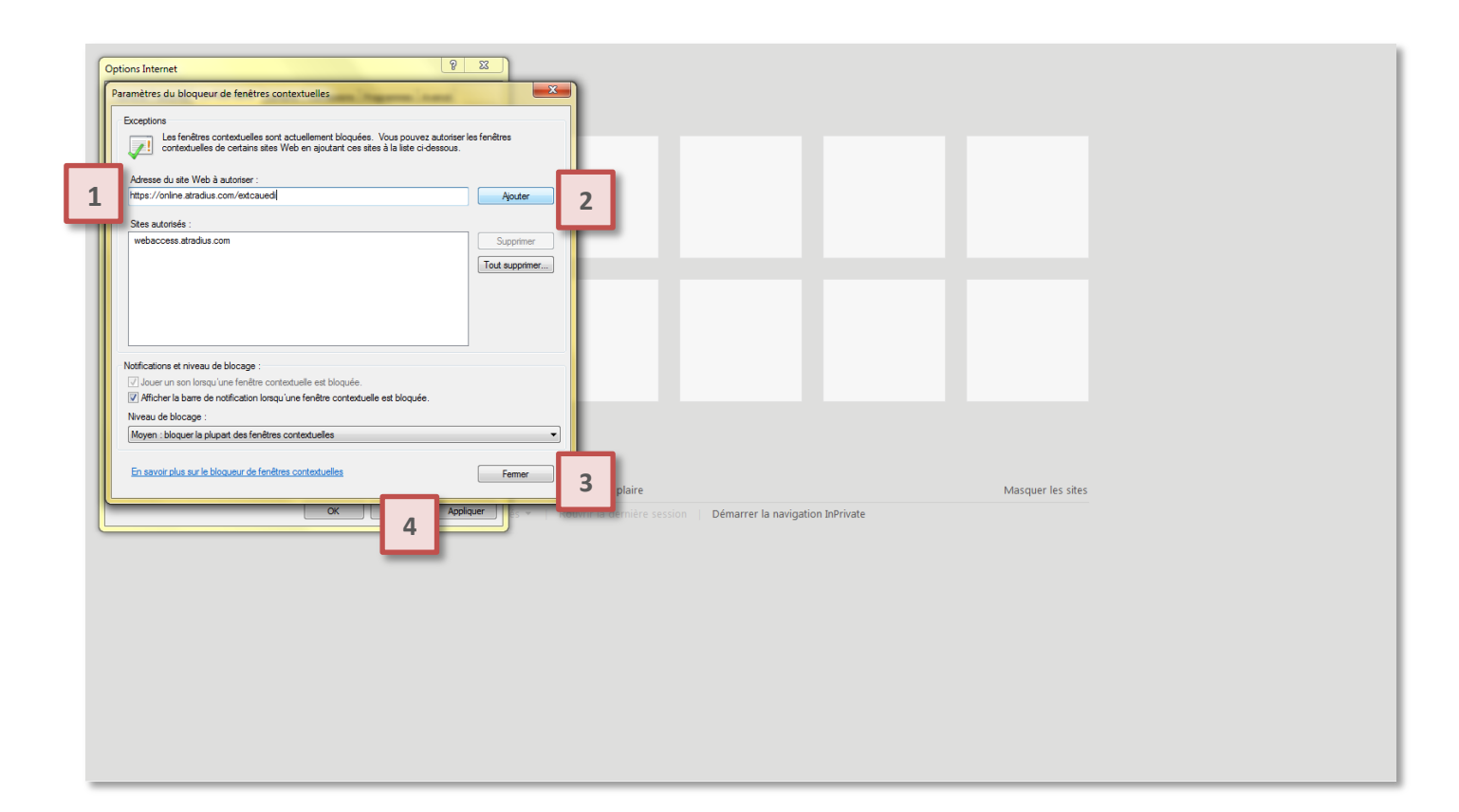

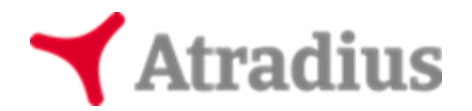

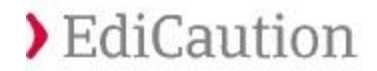

## Vous utilisez INTERNET EXPLORER et vous ne parvenez pas à visualiser les cautions au format PDE ?

Voici les étapes à suivre pour configurer correctement votre navigateur Internet Explorer :

- 1. Ouvrir le menu en haut à droite symbolisé par l'icône (peut varier selon la version du navigateur)
- 2. Cliquer sur « Gérer les modules complémentaires »
- 3. Passer à la page suivante de ce guide 📫

| ← → 🥝 | P → C  @ Nouvel onglet ×                                                                      | <b>↑ ★</b> ☆ - □ 🗵                                                                                                    |
|-------|-----------------------------------------------------------------------------------------------|----------------------------------------------------------------------------------------------------|
|       | Fréquent                                                                                      | Imprimer<br>Fichier<br>Zoom<br>Securité<br>Ajouter le site au menu Démarrer<br>Afficher les téléchargements<br>Ctrl+J<br>Gétier de developpement FI2<br>Atteindre les sites épinglés<br>Paramètres d'affichage de compatibilité<br>Signaler des problèmes de site Web<br>Options Internet<br>À propos de Internet Explorer |
|       | Découvrez d'autres sites susceptibles de vous plaire Masquer                                  | les sites                                                                                                    |
|       | Rouvrir les onglets fermés *   Rouvrir la dernière session   Démarrer la navigation InPrivate |                                                                                                    |

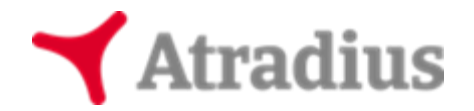

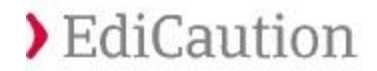

- 1. Cliquer ensuite sur « Afficher tous les modules complémentaires »
- 2. Passer à la page suivante de ce guide 📫

|   | cremes modules complementaries                                                                                |                                              |                        |                       |                              |                     |        |
|---|----------------------------------------------------------------------------------------------------|----------------------------------------------|------------------------|-----------------------|------------------------------|---------------------|--------|
|   | Afficher et gérer les modules complémentaires d'Inter                                                         | rnet Explorer                                |                        |                       |                              |                     |        |
|   | Types de module complémentaire                                                                                | Nom                                          | Éditeur                | État                  | Architecture                 | Durée de c Temps de | *      |
|   | Barres d'outils et extensions                                                                                 | Adobe Systems Incorporated                   |                        |                       |                              |                     |        |
|   | O Moteurs de recherche                                                                                        | Shockwave Flash Object                       | Adobe Systems Incorpor | Activé                | 32 bits et 6                 |                     |        |
|   | Accélérateurs                                                                                                 | AVAST Software s.r.o.                        |                        |                       |                              |                     |        |
|   | Protection contre le tracking                                                                                 | avast! Online Security                       | AVAST Software s.r.o.  | Désactivé             | 32 bits et 6                 |                     |        |
|   | Correction orthographique                                                                                     | Google Inc                                   | Geogle Jac             | Dáractivá             | 22 bits at 6                 |                     |        |
|   |                                                                                                    | Google Toolbar Helper                        | Google Inc             | Désactive             | 32 bits et 6                 |                     |        |
|   |                                                                                                    | Microsoft Corporation                        |                        |                       |                              |                     |        |
|   |                                                                                                    | Windows Live ID Sign-in Helper               | Microsoft Corporation  | Désactivé             | 32 bits et 6                 |                     | E      |
|   |                                                                                                    | Non disponible                               |                        |                       |                              |                     |        |
|   |                                                                                                    | Norton Vulnerability Protection              | Non disponible         | Désactivé<br>A stirvé | 32 bits                      |                     |        |
|   |                                                                                                    | Oracle America Inc.                          | . Non disponible       | Active                | 52 0115                      |                     |        |
|   |                                                                                                    | Java(tm) Plug-In SSV Helper                  | Oracle America, Inc.   | Activé                | 32 bits                      | 0,01 s              |        |
|   |                                                                                                    | Java(tm) Plug-In 2 SSV Helper                | Oracle America, Inc.   | Activé                | 32 bits                      | 0,02 s              |        |
|   |                                                                                                    | Symantec Corporation                         |                        |                       |                              |                     |        |
| . | Afficher :                                                                                                    | Norton Loolbar<br>Norton Identity Protection | Symantec Corporation   | Désactivé             | 32 bits et 6<br>32 bits et 6 |                     |        |
| _ | Viodules complementaires actuellement charges                                                                 | Honon Identity Protection                    | symance corporation    | Desitere              | 52 513 62 611                |                     | +      |
|   | Modules complémentaires actuellement chargés<br>Exécuter sans autorisation                                    | details.                                     |                        |                       |                              |                     |        |
|   | Contrôles téléchargés                                                                                         |                                              |                        |                       |                              |                     |        |
|   |                                                                                                    |                                              |                        |                       |                              |                     |        |
|   |                                                                                                    |                                              |                        |                       |                              |                     |        |
|   |                                                                                                    |                                              |                        |                       |                              |                     |        |
|   |                                                                                                    |                                              |                        |                       |                              |                     |        |
|   |                                                                                                    |                                              |                        |                       |                              |                     |        |
|   | Rechercher d'autres barres d'outils et extensions<br>En savoir plus sur les barres d'outils et les extensions |                                              |                        |                       |                              |                     | Fermer |
|   |                                                                                                    |                                              |                        |                       |                              |                     |        |

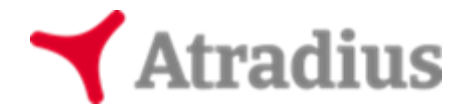

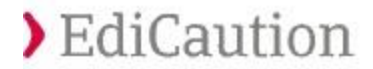

1. Vérifier ensuite si le module « Adobe PDF Reader » est présent dans la liste des modules complémentaires

2. Si vous trouvez le module et qu'il est désactivé, activez-le à l'aide d'un clic droit puis choisir « Activer »

<u>Note</u> : si cette option n'est pas proposée, fermez votre navigateur puis téléchargez le logiciel Adobe Acrobat Reader via le lien <u>https://qet.adobe.com/fr/reader/</u> et recommencez depuis le début

3. Fermer Internet Explorer et le relancer

| the et geter ls modules complementaire   Protection control estactions   Addee 5 ystems incorporated   Addee 5 ystems incorporated   Addee 5                                                                                                    | rer les modules complémentaires                      |                                 |                        |               |                          |                               |               |         |
|----------------------------------------------------------------------------------------------------|------------------------------------------------------|---------------------------------|------------------------|---------------|--------------------------|-------------------------------|---------------|---------|
| Types de module complementaire  Nom  Editeur  Adobe Systems Incorpor  Adobe Systems Incorpor  Ad                                                                                                    | ufficher et gérer les modules complémentaires d'Inte | ernet Explorer                  |                        |               |                          |                               |               |         |
| Adobé Systems Incorporated   Adobé Systems Incorporated   Sockveve Flash Object   Sockveve Flash Object   Adobé Systems Incorporated   Adobé Systems Incorporated   Adobé Systems Incorporated   Sockveve Flash Object   Adobé Systems Incorporated   Adobé Systems Incorporated <th>ypes de module complémentaire</th> <th>Nom</th> <th>Éditeur</th> <th>État</th> <th>Architecture Durée</th> <th>de c Temps de</th> <th></th> <th>*</th>                                                                                                    | ypes de module complémentaire                        | Nom                             | Éditeur                | État          | Architecture Durée       | de c Temps de                 |               | *       |
| Mateurs de recherche   Activel de recherche   Activel de recherche   Activel de recherche   Protection control le tracking   Correction onthographique                                                                                                    <                                                                                                    | Barres d'outils et extensions                        | Adobe Systems Incorporated      |                        |               |                          |                               |               | n       |
| Accelérateurs   Protection contre le tracking   Correction onthographique     Apple Inc. Activé 32 bits et 6    Apple Inc. Activé 32 bits et 6    Yor Technologies C2, sr.o.    ScriptHelperApi Class   AVG Technologies C2, sr.o.    ScriptHelperApi Class   AVG Technologies C2, sr.o.    ScriptHelperApi Class   AVG Technologies C2, sr.o.    ScriptHelperApi Class   AVG Technologies C2, sr.o.    ScriptHelperApi Class   AVG Technologies C2, sr.o.    ScriptHelperApi Class   AVG Technologies C2, sr.o.   ScriptHelperApi Class   Google Inc   Defactivé 32 bits et 6   Google Toolbar   Google Inc   Defactivé 32 bits   JuniperSetupClientControl Class   JuniperSetupClientControl Class   JuniperSetupClientControl Class   JuniperSetupClientControl Class   JuniperSetupClientControl Class   JuniperSetupClientControl Class   JuniperSetupClientControl Class   JuniperSetupClientControl Class   JuniperSetupClientControl Class   JuniperSetupClientControl Class   Version:   Strassoro   Strassoro   Strassoro   Contrôle ActiveX   Rechercher le module complémentaire à l'aide du moteur de recherche par défaut                                                                                                    | Moteurs de recherche                                 | Shockwave Flash Object          | Adobe Systems Incorpor | Activé        | 32 bits et 6             |                               |               |         |
| Protection contre le tracking Correction onthographique Addbe PDF Reader Addbe PDF Reader Addbe Systems, Incorpos. Desactive 32 bits et 6 Active Colonnes Grouper par Trier par Copier Plus d'informations Addbe PDF Reader Addbe PDF Reader Addbe Systems, Incorporated Version: S22 bits S22 bits S22                                                                                                    | Accélérateurs 1                                      | Adobe Systems, Incorporated     |                        |               |                          | 2                             | -             |         |
| Correction orthographique     Apple Inc.     TuruesDetector Class Apple Inc.     Activé 32 bits     Googner par     Trier par     Copier     Plus d'Informations     AVG Technologies CZ, s.o.     ScriptHelperApi Class AVG Technologies CZ, s     Activé 32 bits     Copier     Plus d'Informations     Copier     Plus d'Informations     Adobe PDF Reader     Adobe PDF Reader     Adobe Systems, Incorporated     Version :     15.23.20070.215641     Version :     Version :                                                                                                    | Protection contre le tracking                        | Adobe PDF Reader                | Adobe Systems, Incorpo | Désactivé     | 32 bits et 6             | Activer                       |               | =       |
| Artivé     32 bits     Colonnes       AVAST Software s.r.o.     avast Onliné Security     AVAST Software s.r.o.       AVAST Software s.r.o.     Désactivé     32 bits       Grouper par     Trier par       AVG Technologies CZ, s.r.o.     ScriptHelperApi Class       ScriptHelperApi Class     AVG Technologies CZ, s.r.o.       ScriptHelperApi Class     AVG Technologies CZ, s.r.o.       Google Inc     Désactivé     32 bits       Google Toolbar Helper     Google Inc       Google Toolbar     Google Inc       Google Inc     Désactivé     32 bits       Juniper Networks, Inc.     Activé     32 bits       Juniper SetupClientControl Class     Juniper Networks, Inc.     Activé     32 bits       JuniperSetupClientControl Class     Juniper Networks, Inc.     Activé     32 bits       JuniperSetupClientControl Class     Juniper Networks, Inc.     Activé     32 bits       JuniperSetupClientControl Class     Juniper Networks, Inc.     Activé     32 bits       Version:     15.23.20070.215641     Type:     Controle ActiveX       Det du finformations     Version:     15.23.20070.215641     Type:     Controle ActiveX       Plus d'informations     Version:     15.23.20070.215641     Rechercher le module complémentaire à l'aide du moteur de recherche par défaut <td>Correction orthographique</td> <td>Apple Inc.</td> <td></td> <td></td> <td></td> <td>Activer</td> <td></td> <td></td>                                                                                                    | Correction orthographique                            | Apple Inc.                      |                        |               |                          | Activer                       |               |         |
| AVAST Software s.r.o.<br>avast! Online Security AVAST Software s.r.o.<br>ScriptHelperApi Class AVG Technologies CZ, s.r Activé 32 bits et 6<br>ScriptHelperApi Class AVG Technologies CZ, s.r Activé 32 bits et 6<br>Google Toolbar Helper Google Inc Désactivé 32 bits et 6<br>Google Toolbar Helper Google Inc Désactivé 32 bits et 6<br>Google Toolbar Helper Google Inc Activé 32 bits et 6<br>Google Update Plugin Google Inc Activé 32 bits et 6<br>Juniper Networks, Inc.<br>Juniper SetupClientControl Class Juniper Networks, Inc. Activé 32 bits<br>Microsoft Corporation<br>Adobe PDF Reader<br>Adobe PDF Reader<br>Adobe Systems, Incorporated<br>Version : 152320070215641<br>Desactivé 2017, 2034<br>Plus d'informations                                                                                                    |                                                      | iTunesDetector Class            | Apple Inc.             | Activé        | 32 bits                  | Colonnes                      | •             |         |
| Afficher :<br>Tous les modules complémentaires<br>Afficher :<br>Tous les modules complémentaires<br>Afficher :<br>Tous les modules complémentaires<br>Afficher :<br>Tous les modules complémentaires<br>Afficher :<br>Tous les modules complémentaires<br>Afficher :<br>Tous les modules complémentaires<br>Afficher :<br>Tous les modules complémentaires<br>Afficher :<br>Tous les modules complémentaires<br>Adobe PDF Reader<br>Adobe PDF Reader<br>Adobe PDF Reader<br>Adobe Statem J. 1523.20070.215641<br>Date du fichier :<br>vendredi 17 fevrier 2017, 20:34<br>Plus d'informations                                                                                                    |                                                      | AVAST Software s.r.o.           |                        |               |                          | Grouper par                   | •             |         |
| Afficher :<br>Tous les modules complémentaires<br>Afficher :<br>Tous les modules complémentaires<br>Afficher :<br>Tous les modules complémentaires<br>Afficher :<br>Tous les modules complémentaires<br>Afficher :<br>Tous les modules complémentaires<br>Adobe PDF Reader<br>Adobe PDF Reader<br>Adobe 2007 215641<br>Des du fichier :<br>Version :<br>15.23.2007 215641<br>Service 2017, 20:34<br>Type :<br>Contrôle ActiveX<br>Rechercher le module complémentaire à l'aide du moteur de recherche par défaut<br>Plus d'informations                                                                                                    |                                                      | avast! Online Security          | AVAST Software s.r.o.  | Desactive     | 32 bits et b             | Trier par                     |               |         |
| Afficher :<br>Tous les modules complémentaires<br>Adobe POF Reader<br>Adobe POF Reader<br>Adobe Systems, Incorporated<br>Version :<br>15.23.2007.215641<br>State du finier 2017, 20:34<br>Name Afficient :<br>State du finier 2017, 20:34<br>State du finier 2017, 20:34<br>St |                                                      | AVG Technologies CZ, s.r.o.     | AVG Taskaslasias CZ a  | A             | 22 hite                  | Copier<br>Plus d'informations |               |         |
| Afficher:<br>Taules modules complémentaires<br>Afficher:<br>1 Juniper Setup Client Control Class Juniper Networks, Inc. Activé 32 bits<br>Juniper Setup Client Control Class Juniper Networks, Inc. Activé 32 bits<br>Juniper Setup Client Control Class Juniper Networks, Inc. Activé 32 bits<br>Juniper Setup Client Control Class Juniper Networks, Inc. Activé 64 bits<br>Microsoft Corporation<br>Microsoft Corporation<br>Version : 15.23.20070.215641<br>Det du fichier : vendred 17 février 2017, 20:34<br>Plus d'informations                                                                                                    |                                                      | ScriptHeiperApi Class           | Avo rechnologies cz, s | Active        | 52 bits                  | rius d informations           |               |         |
| Afficher :<br>Tous les modules complémentaires Adobe PDF Reader Adobe PDF Reader Adobe PDF Re                                                                                                    |                                                      | Google Toolbar Helper           | Google Inc             | Désactivé     | 32 hits et 6             |                               |               |         |
| Afficher :<br>Tous les modules complémentaires Adobe PDF Reader Adobe PDF Reader Adobe PDF Re                                                                                                    |                                                      | Google Toolbar                  | Google Inc             | Désactivé     | 32 bits et 6             |                               |               |         |
| Afficher :<br>Tous les modules complémentaires Adobe PDF Reader Adobe PDF Reader Adobe Systems, Incorporated Version : 15.23.20070.215641 Data d'Infoirre 2017, 20:34 Type : Contrôle ActiveX Rechercher le module complémentaire à l'aide du moteur de recherche par défaut Plus d'informations                                                                                                    |                                                      | Google Update Plugin            | Google Inc             | Activé        | 32 bits                  |                               |               |         |
| Afficher:<br>Tous les modules complémentaires Afficher: Tous les modules complémentaires Adobe PDF Reader Adobe Systems, Incorporated Version : 15.23.20070.215641 Date du fichier: Vendredi 17 février 2017, 20:34 Type: Contrôle ActiveX Rechercher le module complémentaire à l'aide du moteur de recherche par défaut Plus d'informations                                                                                                    |                                                      | Juniper Networks, Inc.          |                        |               |                          |                               |               |         |
| Afficher:     JuniperSetupClientControl64 CL Juniper Networks, Inc.     Activé     64 bits       Microsoft Corporation     Microsoft Corporation                                                                                                    |                                                      | JuniperSetupClientControl Class | Juniper Networks, Inc. | Activé        | 32 bits                  |                               |               |         |
| Tous les modules complémentaires     Microsoft Corporation       Adobe DPS Reader<br>Adobe Systems, Incorporatel     Microsoft Corporation       Version :     15.23.20070.215641       Version :     15.23.20070.215641       Date du fichier :     vendredi 17 février 2017, 20:34       Rechercher le module complémentaire à l'aide du moteur de recherche par défaut                                                                                                    | Afficher :                                           | JuniperSetupClientControl64 Cl  | Juniper Networks, Inc. | Activé        | 64 bits                  |                               |               |         |
| Adobe DPC Reader<br>Adobe Systems, Incorporated<br>Version : 15.23.20070.215641 Type : Contrôle ActiveX<br>Date du fichier : vendredi 17 février 2017, 20:34 Rechercher le module complémentaire à l'aide du moteur de recherche par défaut<br>Plus d'informations                                                                                                    | ous les modules complémentaires 🔹 👻                  | Microsoft Corporation           |                        |               |                          |                               |               |         |
| Version : 15.23.20070.21541 Type : Contrôle ActiveX Date du fichier : vendredi 17 fevrier 2017, 20:34 Rechercher le module complémentaire à l'aide du moteur de recherche par défaut Plus d'informations                                                                                                    | dobe PDF Reader                                      |                                 |                        |               |                          |                               |               |         |
| Vession : D22300/021/241 '1/pe'. Console Attrex<br>D26 du fichier : vendred 17 février 2017, 20:34 Rechercher le module complémentaire à l'aide du moteur de recherche par défaut<br>Plus d'informations                                                                                                    | arrien . 15 22 20070 215641                          |                                 | Tur                    |               | Contrôlo Acti            | weV.                          |               |         |
| Plus d'informations                                                                                                    | ate du fichier : vendredi 17 février 2017,           | 20:34                           | Rec                    | hercher le mo | dule complémentaire à l' | aide du moteur de recherci    | he par défaut |         |
|                                                                                                    | lus d'informations                                   |                                 |                        |               |                          |                               |               |         |
|                                                                                                    |                                                      |                                 |                        |               |                          |                               |               |         |
|                                                                                                    |                                                      |                                 |                        |               |                          |                               |               |         |
| Acti                                                                                                    |                                                      |                                 |                        |               |                          |                               |               | Activer |
| Att                                                                                                    |                                                      |                                 |                        |               |                          |                               |               | Activer |
| Rechercher d'autres barres d'outils et extensions Ferm                                                                                                    | echercher d'autres barres d'outils et extensions     |                                 |                        |               |                          |                               |               | Fermer  |